## SCALEFUSION KIOSK MODE SETTINGS

## SCALEFUSION KIOSK MODE SETTINGS

Below is a summary of the options available from the Scalefusion MDM menu, available by tapping the three dots on the top right of the screen.

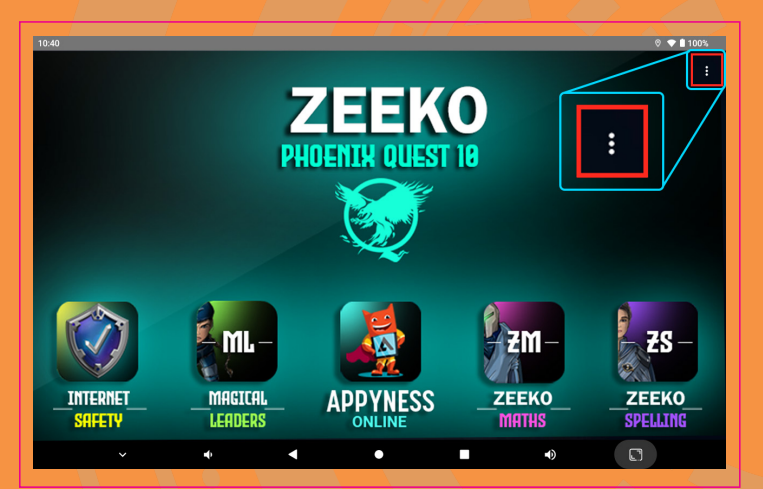

## SCALEFUSION KIOSK MODE SETTINGS

## SCALEFUSION KIOSK MODE SETTINGS

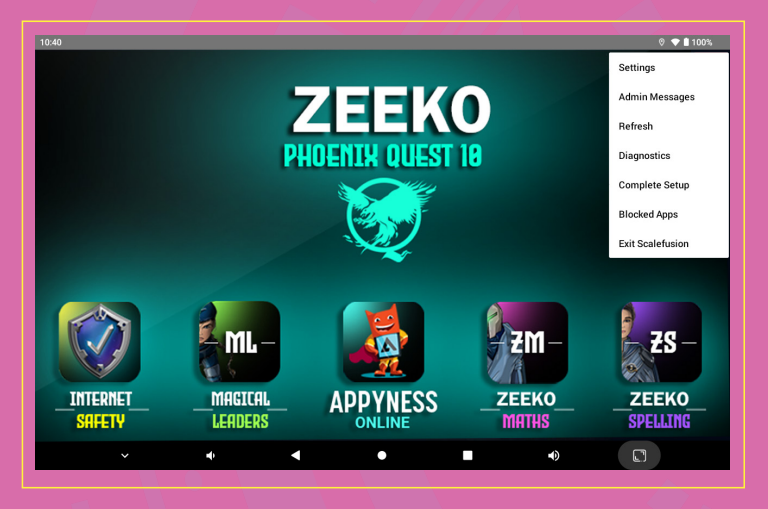

- Settings: Allow the user to configure various Scalefusion MDM settings, such as accessing device settings or app management. This option is Password Protected, meaning you'll need to input your profile password to access it.
- Admin Messages: Shows any messages sent to the Zeeko Notebook PC by the teacher.
- · Refresh: Refreshes the device, allowing it to resync with the teacher's dashboard.
- Diagnostics: Shows various Notebook PC's diagnostics, to be used in the event of any errors with the Notebook PC or the Scalefusion MDM.
- Complete Setup: Will appear at first setup. Used to set any outstanding permissions, such as enabling notifications. This option is Password Protected.
- · Blocked Apps: Shows a list of apps blacklisted by the Notebook PC.
- Exit Scalefusion: Allows the user to exit the Scalefusion Kiosk mode and access the full Notebook PC. This option is Password Protected.